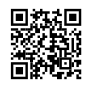

## Die Anwendung "Junkware Removal Tool" herunterladen und ausführen

Bitte lade dir die Anwwndung "Junkware Removal Tool" auf Deinen Desktop

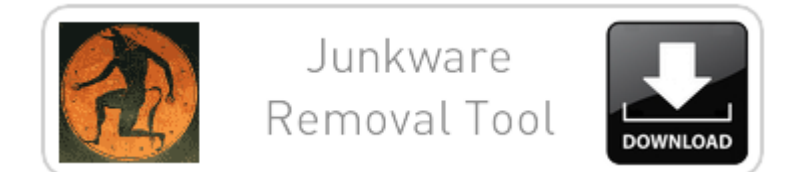

• Starte das Tool mit Doppelklick.

Ab Windows Vista (oder höher) bitte mit Rechtsklick "als Administrator ausführen" starten.

- Das Tool wird sich öffnen und mit dem Scan beginnen.
- Je nach System kann der Scan eine Weile dauern.
- Wenn das Tool fertig ist wird das Logfile (JRT.txt) auf dem Desktop gespeichert und automatisch geöffnet.
- Bitte poste den Inhalt der JRT.txt indem Du diese Datei z.B. hier <u>http://www.xup.in/</u> hochlädtst und uns zur Verfügung stellst.

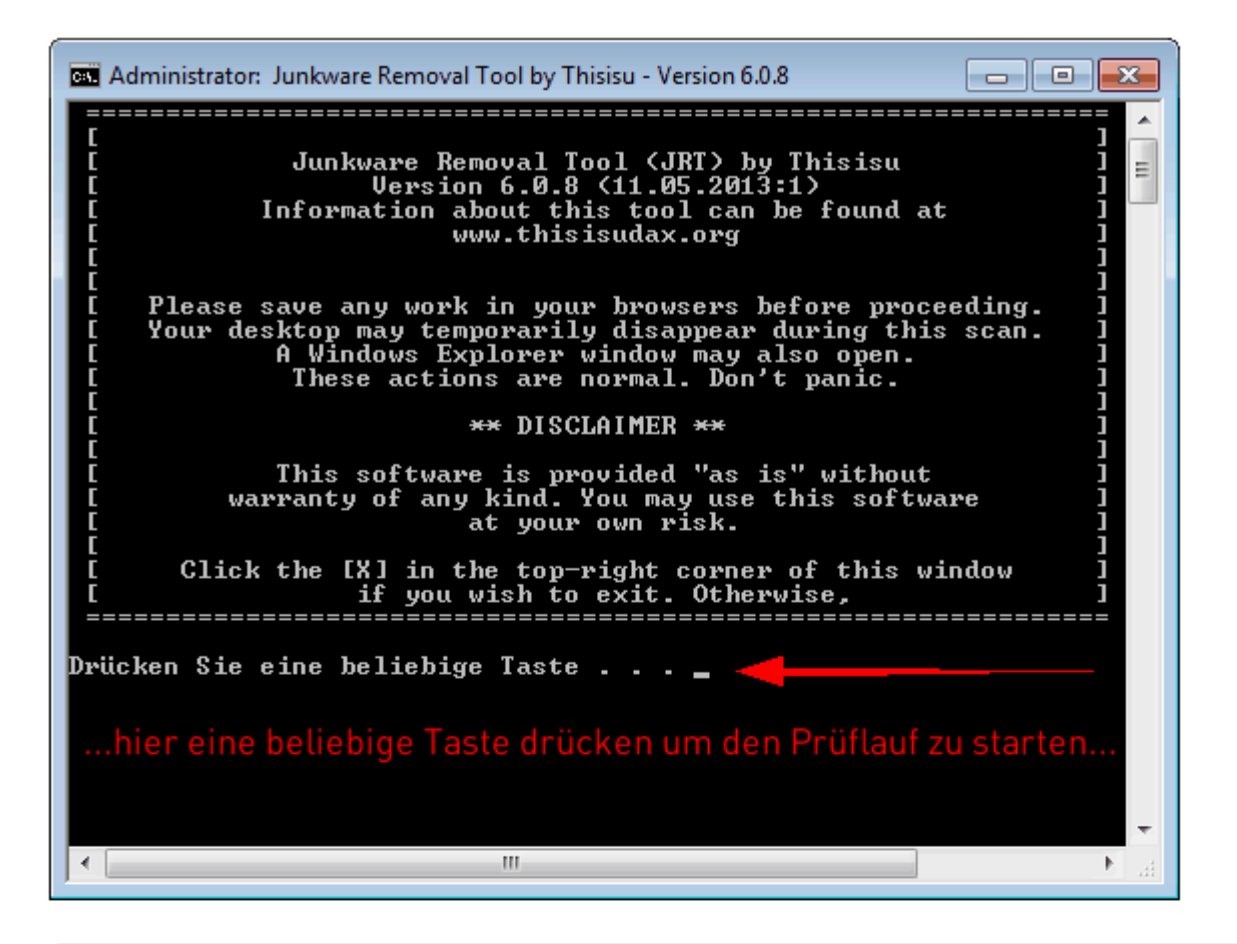

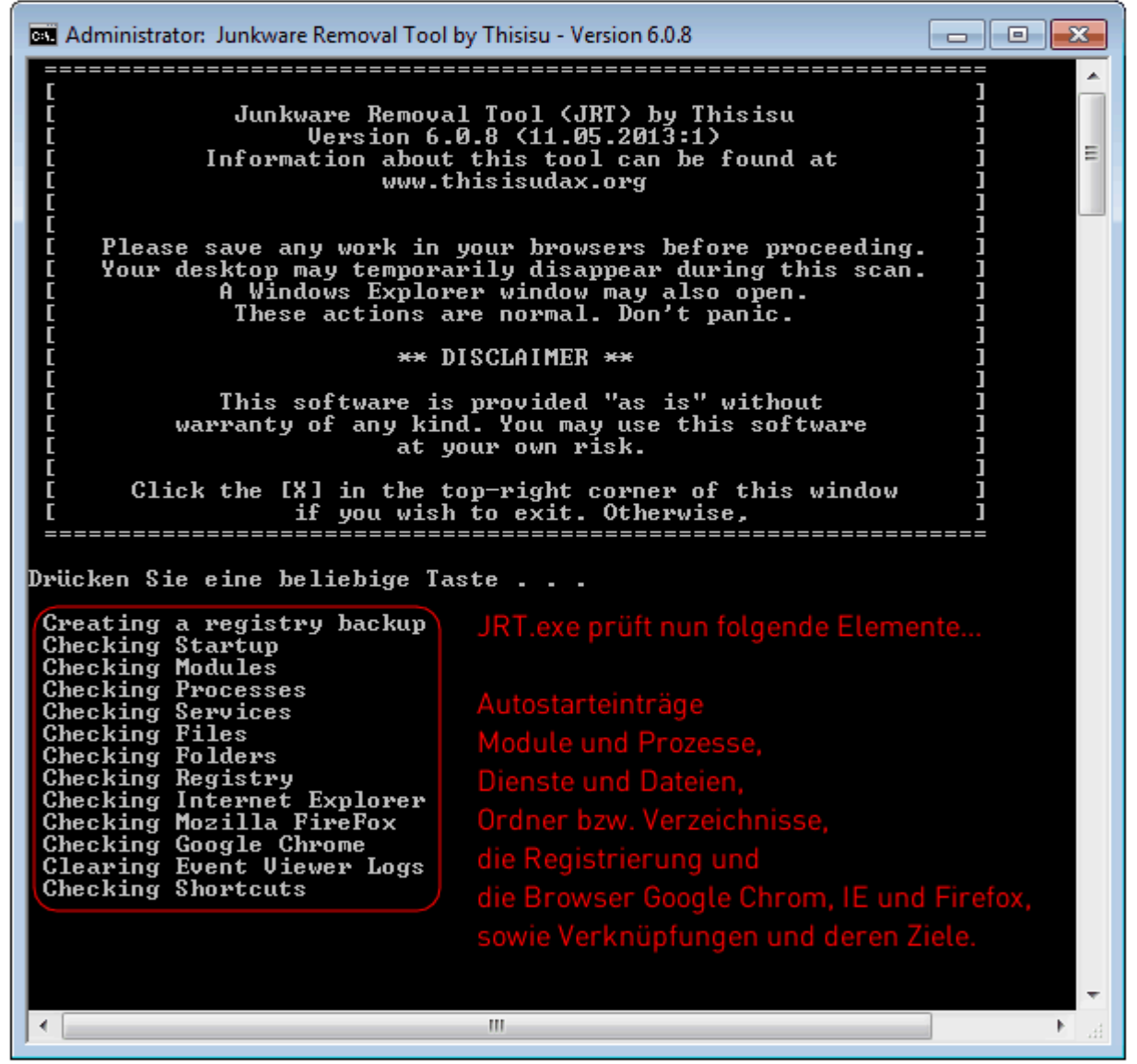

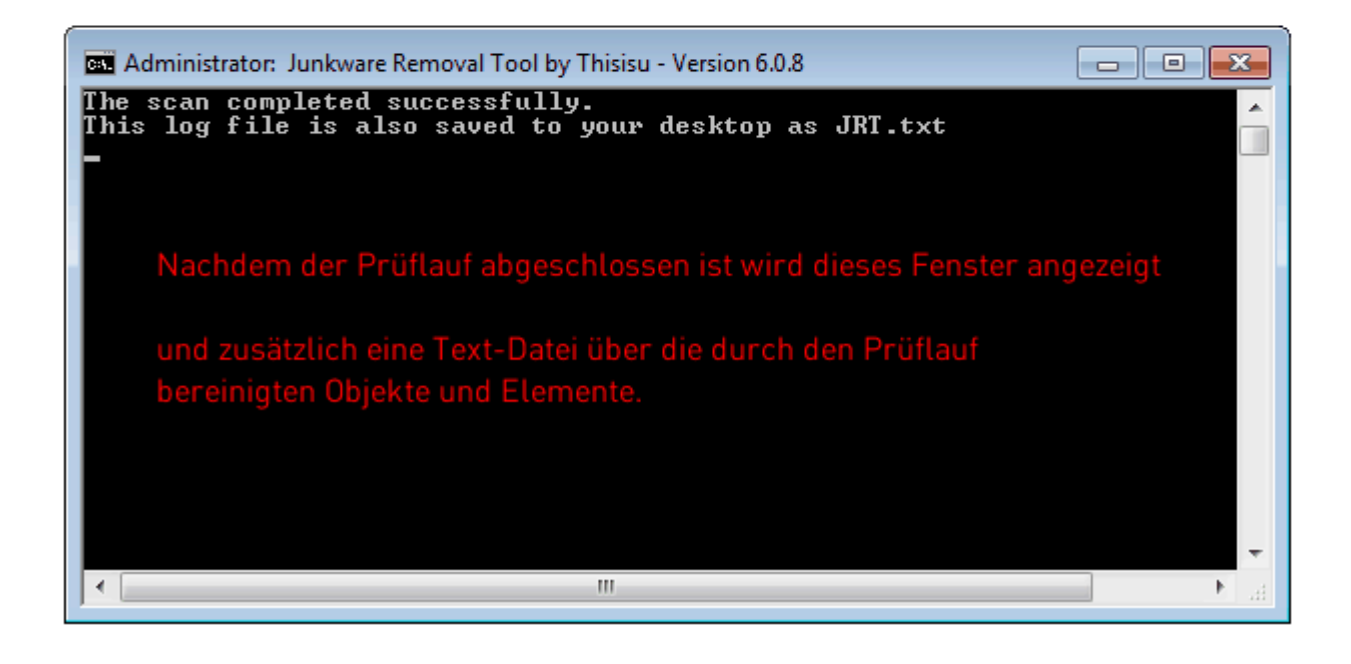

Text und Infos aus dem Forum "trojaner-board.de" entnommen